# How to Access Course Documents in Cornerstone Including Classrooms' Assignment Notebooks

## Log into your Cornerstone account

|                       | Home School Cont                                                                                            | er Us                                           |
|-----------------------|----------------------------------------------------------------------------------------------------|-------------------------------------------------|
| ou are logged in. Wel | ome,  Amy Jones                                                                                             |                                                 |
| Welcome               |                                                                                                    |                                                 |
| earch                 | Activity Feed                                                                                               | - View - 🕐 - Activity -                         |
| uick Links            | Joshua Jones<br>Has Bring Recorder & Music Folder to class assignment is due to Saint Vincent de Paul 4 day | ent due in Music<br>s from today on 09/09/2014. |
| thool Events          | Picture Day<br>Is scheduled to take place at Saint Vincent de Pa                                            | ul more than one week from today on 09/16/2014. |
| eport Cards           |                                                                                                    |                                                 |
| woices                |                                                                                                    |                                                 |
| afeteria Balance      |                                                                                                    |                                                 |
| tudents               | 1                                                                                                    |                                                 |

Switch to "Dashboard" view, by clicking on the "Switch to Dashboard" button in the upper right.

| My Dashboa                       | rd                  |                 |                                                                                                    | Digilay Preferences                                                                                                    |
|----------------------------------|---------------------|-----------------|----------------------------------------------------------------------------------------------------|----------------------------------------------------------------------------------------------------|
| * Accesses among                 |                     |                 | P Child                                                                                                    | # Gruppe Decommonits                                                                                                    |
| Kathe<br>Krie                    |                     |                 | Friday                                                                                                    | Stile Course Documents                                                                                                    |
| P My Links                       |                     |                 | September Stn, 2014                                                                                                    |                                                                                                    |
|                                  | No Linky Added      | Action          | 2:48:12 PM                                                                                                    | School Information                                                                                                    |
|                                  | ABUTE               |                 | * Hy Stadeols                                                                                                    | Saint Vincent de Paul                                                                                                    |
| F School Schooled                |                     | See 🔍 Johne 🔍   | Stile (*) Abindance (*)<br>Year To Date Attendance<br>Date Resert: 4                                                                                                    |                                                                                                    |
| late Type                        | Description         | Start Time Tane | Construction of the local distance of the local distance of the lo |                                                                                                    |
| 5/10/14 50/00F                   | No shot - Liber day | Al Day Al Day   | Conditions for Meneratoria, MK at 1/53 per CDT                                                                                                    | 1                                                                                                    |
| NUMUH Sebes<br>Sebeshir<br>State | Peture Day          | 7.30 AM 1.30 PM | Carrent Canditions:<br>Parts (Uas), 68 /<br>H - Candit Age) (8 Jane 12)<br>Sat - Sarra, 14(y), 7 Salawi 13<br>Sat - Sarra, 14(y), 7 Salawi 14<br>H - Sanda, 14(y) 17 Sanc 68                                                                                                    | Contact Address: Sile Dot Januar korth<br>Burger Stark, 145 Stard<br>Dot Stark, 145 Stard<br>Stark, 145 Stard<br>Stark, 145 Stard<br>Stark, 145 Stard<br>USA, 1960<br>Website: Stark, 145 Stard<br>USA, 1960<br>Website: Stark, 145 Stard<br>Stark, 146 Stark, 145 Stard<br>Stark, 146 Stark, 145 Stard<br>Stark, 146 Stark, 145 Stard |
|                                  |                     |                 | Owner Location                                                                                                    | C                                                                                                    |
| School                           |                     |                 | Contact Us                                                                                                    | N N                                                                                                    |

Select the child you wish to view from the drop down list of your household's children

|                                          |                       |                      |            |                                                                                                    |                        |         | Switch To Activity Feed                                                                                                    |                                                                                  |
|------------------------------------------|-----------------------|----------------------|------------|----------------------------------------------------------------------------------------------------|------------------------|---------|----------------------------------------------------------------------------------------------------|----------------------------------------------------------------------------------|
| My Dashboa                               | ard                   |                      |            |                                                                                                    |                        |         | Unpin, Duferenc                                                                                                    | es                                                                               |
| = Announcement                           | la l                  |                      |            | = Clock                                                                                                    |                        |         | F Course Documents                                                                                                    |                                                                                  |
| None                                     |                       |                      |            | Frida<br>September 5                                                                                                    | y<br>th, 2014          |         | loshua 💙<br>Jourse De<br>Iomeroom - Homeroom 2-130                                                                                                    | scuments                                                                         |
| Link                                     | No Links Added        |                      | Actions    | 2:50:11                                                                                                    | PM                     |         | F School Information                                                                                                    |                                                                                  |
|                                          | Add Link              |                      |            | # Hy Students                                                                                                    |                        |         | Saint Uncent de Pau                                                                                                    |                                                                                  |
| E School Schedu                          | ka (                  | Sep 💙 Jos            | Fod        | Sue Year To Date Attendance<br>Days Present: 4                                                                                                    | Attendance             | ~       |                                                                                                    |                                                                                  |
| Date Type<br>09/01/14 School<br>Schedule | No school - Labor day | Start Tim<br>All Day | All<br>Day | E Weather<br>Conditions for Minneapolis, MN a                                                                                                    | t 1:53 pm CDT          |         |                                                                                                    |                                                                                  |
| 09/16/14 School<br>Schedule              | Picture Day           | 7:30 AM              | 1:30<br>PM | Current Conditions:<br>Party Cloudy, 66 F<br>Forecast:<br>F1- Cloudy, Hgh: 65 Low: 52<br>Sat - Sumy, High: 75 Low: 54<br>Sun - Sumy, High: 77 Low: 56<br>Mon - Mostly Sumy, High: 77 Low: 56<br>Low - Cloudy, High: 77 Low: 60 | 1                      |         | Contact Address: 90k 90d Ave<br>Bickyn Pay,<br>U 30k 90k 90k<br>Remit To Address: 9050 Stal Ave<br>U 54 (1995)<br>U 54 (1995)<br>Website: http://mmi-<br>Contact Email Address: comestoneith | tue North<br>MN 55445<br>nue North<br>MN 55445<br>intvdp.org/schv<br>vintvdp.org |
|                                          |                       |                      |            |                                                                                                    | Change Lo              | ocation | Contact Phone Number: (763) 425-3970                                                                                                    | ,<br>,                                                                           |
| School<br>Finances                       |                       |                      |            |                                                                                                    | Contact Us<br>Email Us |         |                                                                                                    |                                                                                  |

Once you select the child your want to view information for, you will then see all the documents for your child's classes listed under the "Course Documents" widget.

The "Assignment Notebook" is a homeroom document, therefore, click on "Homeroom – Homeroom x-xxx" link shown under "**Course**"

Here you will find details regarding your child's homeroom.

| ly Dashboard                       |                                                     |                     | -                     | Nigilay Preferences                                               |
|------------------------------------|-----------------------------------------------------|---------------------|-----------------------|-------------------------------------------------------------------|
|                                    | Homeroom - Homeroom 2-130<br>School Year: 2014-2015 |                     | The second second     | THE R.                                                            |
| Announcements:<br>me               | Section Number: Homercom 2-130                      |                     | 5                     |                                                                   |
| ne                                 | Department: 2nd Grade                               |                     |                       | Documents                                                         |
| My Links                           |                                                     |                     | a m.2-130             | 1                                                                 |
| *                                  | Details Suff Documents                              |                     | COR .                 |                                                                   |
| No Links Added                     | Term: Pai Year                                      |                     |                       |                                                                   |
| Add Link                           | Home Room: Yes                                      |                     | Vincen                | t de Paul                                                         |
| School Schedule                    | Term Start Date: 09/02/2014                         |                     | 100                   |                                                                   |
|                                    | Term End Date: 06/04/2015                           |                     | and the second        |                                                                   |
| te Type Description                | Current Enrollment: 29                              |                     |                       |                                                                   |
| 01/14 School No school - Labor day | Max Enrollment:                                     |                     | 7.5                   |                                                                   |
| 16/14 School Picture Day           | Weighting: No Weighting                             |                     | and the second second |                                                                   |
| Schedule                           |                                                     |                     | act Address:          | 9050 93rd Avenue North<br>Brooklyn Park, MN 55445<br>U.S.A. (Mac) |
|                                    |                                                     |                     | To Address:           | 9050 93rd Avenue North<br>Brooklyn Park, MN 55445                 |
|                                    |                                                     | ×d                  | ose Waterland         | U.S.A. (Map)                                                      |
|                                    | THE - SHARP, CHUR, 77 LUR, W                        |                     | musa email Address:   | comentone@saintvdp.org                                            |
|                                    |                                                     | Change Location Con | tact Phone Number:    | (753) 425-3970                                                    |
|                                    |                                                     | <                   |                       | >                                                                 |

Click on the "Documents" tab to see any documents that relate to his or her homeroom

| y Dashboard                                                                                                    | Homercom - Homercom 2-130                                                                                                 | Display Proferences                                                                                                    |
|----------------------------------------------------------------------------------------------------|----------------------------------------------------------------------------------------------------|----------------------------------------------------------------------------------------------------|
| Announcements<br>me<br>My Links<br>My Links Added<br>Add Links Added                                                       | School Year: 2014-2015<br>Section Number: Homeroom 2-130<br>Department: 2nd Grade<br>Details Staff Decuments<br>Documents | Documents                                                                                                    |
| School Schodnie<br>te Type Description<br>01/14 School No school - Labor das<br>Schoola Picture Day<br>Schoola Picture Day | Link to Assignment Notabook pdf 08(27/2014 Landman, Jaan                                                                  | ect Address: 900 93rd Avenue North<br>Bookin Flar, MS 5945<br>U.S.A. (Nar)<br>To Address: 900 93rd Avenue North<br>Bookin Flar, MS 5945<br>U.S.A. (Nar)<br>Website: The J/Waw Salinda Longitzti |
| School<br>France                                                                                                    | Contact Us<br>Enal Us                                                                                                    | Contact Phone Number: (763) 425-3970                                                                                                    |

Under the "Documents" tab, there will be a PDF file called "Link to Assignment Notebook".

NOTE - This file is a PDF with a link embedded in it. Once you open the PDF (see steps below), and click on the embedded link, you can then bookmark the link or save it to your "My Links" dashboard widget for easier access in the future (see "Additional Options" section at the end).

To open the PDF, you just click on the link ("Link to Assignment Notebook").

You will now see the PDF open up, and it will look similar to the following:

| Room 130 – Mrs. Dammer                                                                                                    |  |
|----------------------------------------------------------------------------------------------------|--|
| Click on the notebook image below to access<br>the current notebook assignment page                                                               |  |
|                                                                                                    |  |
| Tou dan also boolmark fits link in your web browser,<br>endad this link to your Conversione Dashboard,<br>for quick and any accuss in the fiture. |  |
|                                                                                                    |  |

Click on the image (which is actually a link) and you will see the current assignment notebook page:

|                  |                | Assignment Notebook - Dammer |          |           |
|------------------|----------------|------------------------------|----------|-----------|
|                  | Mrs. Dan       | nmer's Assignment N          | otebook  |           |
|                  | Date:          | 9/5/14                       |          |           |
| Subject/Activity |                | Assignments                  | Date Due | Test Date |
| Reading          |                |                              |          |           |
| English / L.Arts |                |                              |          |           |
| Spelling         | Unit 1, test 1 | (SEE MY WEBPAGE FOR A LIST)  |          | Fri.      |
| Math             | pp.7,8         |                              | Mon.     |           |
| Science          |                |                              |          |           |
| Social Studies   |                |                              |          |           |
| Religion         |                |                              |          |           |
| Spanish          |                |                              |          |           |
| Music            |                |                              |          |           |
| Computer         |                |                              |          |           |
| Other            | Handwriting    | E, F                         |          |           |

Current assignment notebook page

## **Additional Options:**

## 1) Add to "My Links" on your Dashboard

To add that link to your "My Links" widget on your dashboard, you need to click on "Add Link" and then copy the URL (from the address bar of the browser). Next, paste it into the "URL" box of the "Details" window (see below). Give it a name in the "Description" box that identifies its purpose like "Joshua's Assignment Notebook".

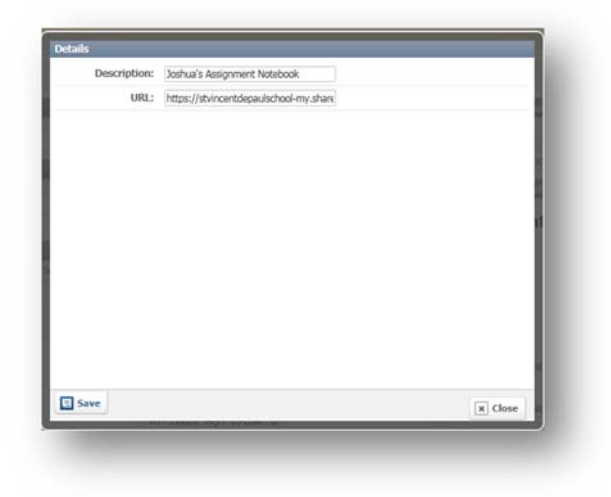

Now all you need to do in the future to see "Joshua's" current assignment notebook page is to click on the link under "My Links" that is called "Joshua's Assignment Notebook"

|                                                   | Concentration Descent and                                                   | an build to Artisty feed  |                                                                   |
|---------------------------------------------------|-----------------------------------------------------------------------------|---------------------------|-------------------------------------------------------------------|
| Link saved successfully                           |                                                                             |                           |                                                                   |
| My Dashboard                                      |                                                                             |                           | Display Proferences                                               |
| * Appoundments                                    | 7 Guda                                                                      | * Course Documents        | 8                                                                 |
| Kame                                              |                                                                             | Joshua 🕶                  |                                                                   |
| None                                              | Friday                                                                      | Course                    | Documents                                                         |
| · Hy Links                                        | September 5th, 2014                                                         | Homersom - Homersom 2-138 | 1                                                                 |
| link Actio                                        | * 2:57:26 PM                                                                | E School Information      |                                                                   |
| loshua's Assignment Notebook. Edit (              | Servove                                                                     |                           |                                                                   |
| Add Link                                          | T Hy Students                                                               | Saint Vincen              | it de Paul                                                        |
| Send Schedule                                     | Joshua 🔍 Attendance 🕑                                                       | -                         |                                                                   |
| Sep 🛩 Ja                                          | Vear To Date Attendance                                                     | -                         | -                                                                 |
| Date Type Description Start Tim                   | End Days Present: 4                                                         |                           | •                                                                 |
| 9/01/14 School No school - Labor day All Day      | Al = Weather                                                                |                           | 1000 B                                                            |
| Schedule                                          | Day Conditions for Minneapolis, MN at 1:53 pm CDT                           |                           |                                                                   |
| 20/16/14 School Picture Day 7:30 AM<br>School Jan | 1:00<br>PM                                                                  |                           |                                                                   |
|                                                   | Tele                                                                        | Contact Address:          | 9050 93rd Avenue North<br>Brocklyn Zark, MN 55445                 |
|                                                   | Current Conditions:<br>Party Couty, 66 F                                    |                           | U.S.A. (MIC)                                                      |
|                                                   | Forecast:<br>Fri - Coudy: High: 65 Low: 52<br>Sat - Surty: High: 75 Low: 54 | Remit To Address:         | 9050 93rd Avenue North<br>Brooklyn Rink, MN 55445<br>U.S.A. (Map) |
|                                                   | Sun - Sunny, High: 77 Law: 58<br>Mon - Notify Sunny, High: 76 Law: 61       | Website:                  | http://www.sairtudp.org/schi                                      |
|                                                   | Tue - Coudy, High: 77 Low: 60                                               | Contact Email Address:    | conversione@saintivdp.org                                         |
|                                                   | Change Location                                                             | Contact Phone Number:     | (763) 425-3970                                                    |
|                                                   |                                                                             | <                         | >                                                                 |

By clicking on the link you copied to the "My Links" widget you will be viewing the current assignment notebook page (same thing as going through "Course Documents") but with fewer steps.

|                  | Assignment Notebook - Dammer |                                                                                                    |                                                                                                    |  |
|------------------|------------------------------|----------------------------------------------------------------------------------------------------|----------------------------------------------------------------------------------------------------|--|
| Mrs. Dam         | mer's Assignment N           | otebook                                                                                                    | ok                                                                                                    |  |
| Date:            | 9/5/14                       |                                                                                                    |                                                                                                    |  |
| r                | Assignments                  | Date Due                                                                                                    | Test Date                                                                                                    |  |
|                  |                              |                                                                                                    |                                                                                                    |  |
|                  |                              |                                                                                                    |                                                                                                    |  |
| Unit 1, test 1 ( | SEE MY WEBPAGE FOR A LIST)   |                                                                                                    | Fri.                                                                                                    |  |
| pp.7,8           |                              | Mon.                                                                                                    |                                                                                                    |  |
|                  |                              |                                                                                                    |                                                                                                    |  |
|                  |                              |                                                                                                    |                                                                                                    |  |
|                  |                              |                                                                                                    |                                                                                                    |  |
|                  |                              |                                                                                                    |                                                                                                    |  |
|                  |                              |                                                                                                    |                                                                                                    |  |
|                  |                              |                                                                                                    |                                                                                                    |  |
|                  |                              |                                                                                                    |                                                                                                    |  |
|                  | Mrs. Dam<br>Date:            | Auignment Notebook - Danmer  Mrs. Dammer's Assignment Not Date: 9/5/14  Assignments Unit 1, test 1 (SEE MY WEBPAGE FOR A LIST) pp. 7,8 | Assignment Notebook          Date:       9/5/14         Assignments       Date Due         Unit 1, test 1 (SEE MY WEBPAGE FOR A LIST) |  |

#### 2) Save it in your Web Browser

You could also create a bookmark or favorite right from your web browser when you have that page opened.

With the file opened in your web browser you can click on "Add to Favorites" button in your browser (Internet Explorer) or click on the star icon to bookmark it (Firefox)